## INITIATION À L'APPLICATION GAMMA

# **Cahier d'exercice n°4 :**

## Intégration d'un D.A.A. papier

# A partir de l'énoncé n°4 sont traitées les fonctionnalités suivantes :

- ✓ <u>Étape 1</u> : intégrer les données du D.A.A. à destination.
- ✓ <u>Étape 2</u> : émettre l'accusé de réception avec acceptation des marchandises.
- ✓ <u>Étape 3</u> : consulter les différents états du D.A.E côté destinataire.
- ✓ <u>Étape 4</u> : imprimer le D.A.E.

MODALITÉS D'ACCÈS À GAMMA :

- x adresse : <u>https://formpro.douane.gouv.fr/</u>
- x identifiant : FormGamma\_votre DI de rattachement (voir fiche)
- x mot de passe : Form12345678!

#### <u>ÉNONCÉ</u>:

La société LA DIVE BOUTEILLE (n° d'accise voir fiche), non connectée à EMCS GAMM@, expédie 500 bouteilles de Bordeaux à la société DISTRIBUTION DE PRODUITS ALCOOLISES (voir fiche) sous couvert du **DAA papier n°54789\_initiales** daté du : date du jours moins 3 jours. Coordonnées de l'expéditeur : LA DIVE BOUTEILLE. , 25 rue du soleil, 33000 BORDEAUX N° accise FR009990E0014

A réception des marchandises, le certificat de réception est établi dans l'application GAMMA par la société DISTRIBUTION DE PRODUITS ALCOOLISES

#### PRÉCISIONS :

Cette fonctionnalité permet à un opérateur connecté à GAMMA d'établir un accusé de réception dans l'application alors qu'il est destinataire d'un DAA émis au format papier.

S'agissant des <u>échanges nationaux</u>, cette fonctionnalité continuera d'être utilisée par certains opérateurs (qui n'agissent qu'en national) puisque que la généralisation du DAE n'est pas rendu obligatoire pour les opérateurs situés en zone blanche (zone non connectée à internet). Des DAA au format papier traditionnel continueront donc d'être émis.

## TRAVAIL À EFFECTUER :

✓ *Étape 1* : intégrer les données du D.A.A. à destination.

### Marchandises concernées par ce mouvement :

- 500 bouteilles de 0,75 litre de vin rouge « Château Latour Haut-Brion » (AOP Graves)
- TAV de 12 %.
- Zone viticole C I
- code viticole 4424.
- Grand cru classé. (NC : 22042142)
- Conditionnement : 50 cartons de 6 bouteilles
- Poids brut : 330 kg ; poids net : 300 kg.
- Prix facturé : 20100 €

 $\checkmark$  <u>Étape 2</u> : émettre l'accusé de réception avec acceptation des marchandises.

✓ *Étape 3* : consulter les différents états du D.A.E côté destinataire.

✓<u>Étape 4</u> : imprimer le D.A.E.

## <u>Étape 1</u>: INTÉGRATION DES DONNÉES D'UN DAA PAPIER AVEC ACCEPTATION DES MARCHANDISES

Cette fonctionnalité permet aux destinataires connectés à GAMMA d'établir un accusé de réception pour un DAA émis sous forme papier par un expéditeur non connecté.

=> le destinataire doit intégrer les données du DAA dans GAMMA puis rédiger un accusé de réception.

1 - Sélectionner l'agrément de l'opérateur DISTRIBUTION DE PRODUITS ALCOOLISES. Une fois sur la page d'accueil, cliquer sur « INTÉGRER DAA PAPIER » dans la barre de menu.

|          |                   |               |                            |                             | GA                | AMMA                     |            |               |                  |                   |                          |
|----------|-------------------|---------------|----------------------------|-----------------------------|-------------------|--------------------------|------------|---------------|------------------|-------------------|--------------------------|
| ACCUEIL  | CRÉER DAE         | MODÈLE<br>DAE | CONSULTER<br>DAE<br>DÉPART | CONSULTER<br>DAE<br>ARRIVÉE | RECHERCHER<br>DAE | GESTION<br>DAA<br>PAPIER | CRÉER DSA  | MODÈLE<br>DSA | CONSULTER<br>DSA | RECHERCHER<br>DSA | GESTION<br>DSA<br>PAPIER |
|          |                   |               |                            |                             |                   |                          |            |               |                  |                   |                          |
| _        |                   |               |                            |                             |                   |                          |            |               |                  | <u>G</u>          | <u>uide Utilisateur</u>  |
| ACCU     | EIL               |               |                            |                             |                   |                          |            |               |                  |                   |                          |
| 11000000 |                   | inde produk.  | - 400011323 (In            |                             | 000200 120        |                          |            |               |                  |                   |                          |
|          | $\langle \rangle$ | Bien<br>Accis | venue sur la t<br>ses).    | éléprocédure                | 9 GAMMA (Ges      | tion de l'Acco           | mpagnement | t des Mouve   | ments de Ma      | rchandises so     | umises à                 |
| 1        | U                 | Veuil         | lez cliquer su             | r ce lien pour              | r changer d'agi   | <u>rément.</u>           |            |               |                  |                   |                          |

2 - Affichage du message d'avertissement ci-dessous, cliquer sur « continuer »

3 – Saisir les rubriques correspondantes à l'intégration du DAA papier : il ne s'agit pas d'une réintégration du DAA dans GAMMA.. Il y a peu d'éléments à renseigner.

| Intégrer un DAA papier Dialogue de page Web                                                                                                    | ? 🗙             |
|----------------------------------------------------------------------------------------------------|-----------------|
| GAMMA                                                                                                    |                 |
| i de la companya de la companya de la companya de la companya de la companya de la companya de la companya de l                                                            |                 |
| DAA PAPIER                                                                                                    |                 |
| Attention cette fonctionnalité permet aux destinataires conne<br>Gamma d'établir un accusé de réception pour un DAA émis s<br>forme papier par un expéditeur non connecté. | ectés à<br>sous |
| Cette fonctionnalité ne peut en aucun cas être utilisée pour l<br>DAA couvrant des marchandises destinées à l'export.                                                      | es              |
| CONTINUER RETOUR                                                                                                    |                 |

| INTEGRATION DAA PAPIER                                            |                                                  |
|-------------------------------------------------------------------|--------------------------------------------------|
| FR009990E0008 Distribution de produits alcoolisés (INSEE SIRET Nº | 000200125]                                       |
| étape 1 : Informations sur le DAA                                 |                                                  |
|                                                                   |                                                  |
|                                                                   |                                                  |
| lde                                                               | ntification du DAA                               |
| N° de référence du DAA papier                                     | 54789_SGYS 22 caractères maximum                 |
| Date de validation du DAA papier                                  | 29/12/2011 📷 ј ј ј ј ј ј ј ј ј ј ј ј ј ј ј ј ј ј |
| -                                                                 |                                                  |
|                                                                   | Destinataire (?)                                 |
| 4 N° d'accises du destinataire                                    | FR009990E0008                                    |
| 7 Nom                                                             | Distribution de produits alcoolisés              |
| 7 Adresse                                                         | 23 ROUGE DE CHAMBERY<br>73200 APREMONT           |
| 13 Pays                                                           | FRANCE                                           |
|                                                                   |                                                  |
|                                                                   | Expéditeur ?                                     |
| 2 N° accises de l'expéditeur                                      | FR009990E0014                                    |
| 1 Nom                                                             | LA DIVE BOUTEILLE 182 caractères maximum         |
|                                                                   | 25 N° de rue                                     |
| 1 Adresse                                                         | rue du soleil Rue                                |
|                                                                   | 33000 CP BORDEAUX                                |
| 12 Pays                                                           | FRANCE 35 caractères maximum                     |

| Formation GAMMA o | opérateurs - | <b>V5</b> |
|-------------------|--------------|-----------|
|-------------------|--------------|-----------|

|                                    |                              | Expéditeur        |             |                     |            | ?  |
|------------------------------------|------------------------------|-------------------|-------------|---------------------|------------|----|
| N° accises de l'expéditeur         |                              | FR009990E00       | 14          |                     |            |    |
| Nom                                |                              | LA DIVE BOU       | TEILLE      | 182 caractères maxi | mum        |    |
|                                    |                              | 25                | N° de rue   |                     |            |    |
| Adresse                            |                              | rue du soleil     |             | Rue                 |            |    |
|                                    |                              | 33000             | BORDE       | AUX                 | Ville      |    |
| 2 Pays                             |                              | FRANCE            |             | 35 caractères maxim | um         |    |
|                                    |                              |                   |             |                     |            |    |
|                                    |                              | Lieu de livraiso  | n           |                     |            | ?  |
| 'A N° d'identification de l'opérat | eur sur le lieu de livraison | FR009990E00       | 108         | Y 16 caractère      | es maximum |    |
| 'A Nom de l'opérateur              |                              | SOCIETE GM        | S           | 182 paraotères maxi | mum        |    |
|                                    |                              | 23                |             |                     |            |    |
| 'A Adresse                         |                              | Route DE CHA      | AMBERY      | Rue                 |            |    |
|                                    |                              | 73200             |             | ONT                 | Ville      |    |
|                                    |                              |                   |             |                     |            | c  |
|                                    |                              | Articles          |             |                     |            | [? |
|                                    | Récapitu                     | latif des article | es enregist | rés                 |            |    |
| ableau récanitulatif des arti      | cles                         |                   |             |                     |            |    |
|                                    |                              |                   |             |                     |            |    |
|                                    | Order and NO. Destant        |                   |             |                     |            |    |

## <u>Étape 2</u> : Émission de l'accusé de réception

EN bas du formulaire, cliquez sur "Etablir l'accusé de reception ".

Après avoir rempli la rubrique « Rapport de réception globale », cliquer sur « VALIDER » au bas de la page puis confirmer l'émission

=> Affichage du message de confirmation de l'enregistrement du DAA papier dans GAMMA :

ACCUEIL FR009990E0008 Distribution de produits alcoolisés [INSEE SIRET Nº 000200125] > L'accusé de réception correspondant au DAA (n°: 11YYG099000000455909) a bien été enregistré. Vous pouvez consulter le DAA et son certificat associé, en utilisant le menu en haut de l'écran, via la Consultation des DAA papier ou la Recherche de DAE.

# <u>Étape 3</u> : consultation des différents états du DAA côté destinataire.

Le DAE est consultable à partir du menu « CONSULTER DAA PAPIER » (dans le statut « APURE ») ainsi que son certificat de réception.

|                               |                               |                                          | 06                | ALCONTRA                                                           |                             |                           |                      |                          |
|-------------------------------|-------------------------------|------------------------------------------|-------------------|--------------------------------------------------------------------|-----------------------------|---------------------------|----------------------|--------------------------|
| ACCUETL CRÉER DAE M           | ODÈLE CONSL<br>DAE DA<br>DÉPA | ULTER CONSULTER<br>AE DAE<br>ART ARRIVÉE | RECHERCHER<br>DAE | GESTION<br>DAA<br>PAPIER<br>INTEGRER<br>DAA<br>PAPIER<br>CONSULTER | CRÉER DSA                   | MODÈLE CONSULT<br>DSA DSA | ER RECHERCHER<br>DSA | GESTION<br>DSA<br>PAPIER |
|                               |                               |                                          |                   | DAA<br>PAPIER                                                      |                             |                           |                      |                          |
| CONSULTATION                  | DAA PAPI                      | ER                                       |                   |                                                                    |                             |                           |                      |                          |
| FR009990E0008 Distribution de | produits alcoolise            | és (INSEE SIRET Nº 000                   | 200125]           |                                                                    |                             |                           |                      |                          |
| Consultation des DAA Pa       | ihiei                         |                                          |                   |                                                                    |                             |                           | xis sxc              |                          |
|                               |                               |                                          |                   |                                                                    |                             |                           | ظ                    |                          |
|                               |                               | REFUSE                                   |                   | APURE                                                              | TOUS                        |                           |                      |                          |
| Date<br>d'émission            | Date de création              | Nº CRA                                   | l                 | N° Réf<br>nterne                                                   | N°<br>Accises<br>expéditeur | Nom de<br>l'expéditeur    | Lieu de<br>livraison |                          |
| 9/12/11                       | 29/12/11                      | 11776099000000                           | 455909 547        | 89_SGYS F                                                          | R009990E0014                |                           | FR009990E0008        |                          |
|                               |                               |                                          |                   |                                                                    |                             |                           |                      |                          |
| 14/05/11                      | 14/05/11                      | 11YYG099000000                           | 408001 547        | 89_mcl F                                                           | R009990E0013                | La Dive Bouteille         | FR009990E0008        |                          |

Cliquer sur la ligne du DAE pour en visualiser le détail : un bouton « ACCUSE DE RÉCEPTION » situé en bas de l'écran permet d'avoir accès aux données de l'accusé de réception.

### Visualisation de l'accusé de réception :

| N° | Cat.Produit.Accise         | Code Prod- nomenc. combinée                  | Quantité | Poids net | Poids brut |
|----|----------------------------|----------------------------------------------|----------|-----------|------------|
| 1  | Produits non effervescents | 22042142 : Bouteilles de 0,751<br>de vin rou | 375      | 300       | 330        |
|    |                            |                                              |          |           |            |
| A  | COUSÉ DE RÉCEPTION         |                                              |          |           |            |

| CONSULTATION ACCUSE DE RECEP                 | TION                           |
|----------------------------------------------|--------------------------------|
| Accusé de r                                  | éception global                |
| Date d'arrivée des marchandises              | 29/12/2011                     |
| Conclusion générale de l'accusé de réception | Réception acceptée et conforme |
| Informations complémentaires                 |                                |
| FE                                           | RMER                           |

DNRFP – avril 2017 7 <u>Étape 4</u> : IMPRESSION DU D.A.E.

**Sélectionner le DAE dans la liste** => présence de l'icône d'impression en haut à droite de la page correspondante au détail du DAE sur lequel il suffit de cliquer.

| DETAILS DAE                      |                        |                 |
|----------------------------------|------------------------|-----------------|
|                                  |                        | Statut : APUF E |
|                                  | Référence du mouvement |                 |
| N° CRA                           | 11YYG099000000455909   |                 |
| Date de validation du DAA papier | 29/12/2011             |                 |
| 3 N° de référence du DAA Papier  | 54789_SGYS             |                 |
|                                  |                        |                 |

## Cocher les exemplaires à éditer puis valider.

|                                                                                                    | GAMMA               |
|----------------------------------------------------------------------------------------------------|---------------------|
| IMPRESSION DAE                                                                                                    |                     |
|                                                                                                    | Impression d'un DAE |
| Quel(s) exemplaire(s) souhaitez-vous imprimer ?<br>✓ Exemplaire 1 : A conserver par l'expéditeur<br>✓ Exemplaire 2 : A conserver par le destinataire<br>✓ Exemplaire 3 : A renvoyer à l'expéditeur<br>✓ Exemplaire 4 : Pour le pays destinataire |                     |
|                                                                                                    | VALIDER             |

En haut du DAE est précisée la procédure utilisée :

| Téléprocédure EMCS-G                                            | GAMM@                                 | GAMMO                                                        |
|-----------------------------------------------------------------|---------------------------------------|--------------------------------------------------------------|
| DOCUMENT D'ACCOMPAGNEM<br>POUR LES PRODUITS SOUMIS AACCISES CII | ENT ELECTRONIQUE<br>RCULANT SOUS REGI | (DAE)<br>ME DE SUSPENSION<br>conserver par le destinataire 2 |
| 1d. Nº CRA · 11VVC099000000455909                               | lf N° d'ordre                         | la Code de type de destination<br>9d Code de type d'origine  |
| 10 11 CRA . 111 1 000000000000000000000000000000                |                                       |                                                              |
| Pa N° de référence local interne 54789_SGYS                     | 9c Date de la facture                 |                                                              |

Les données indiquées précédemment sont intégrées automatiquement au certificat de réception :

| ate de validation de l'acc<br>eure de validation de l'ac<br>° CRA<br>° d'accises de l'opérateur<br>om de l'opérateur | usé de réception ou du ra<br>cusé de réception ou du :<br>en charge de l'apuremen | pport d'exportation 2<br>rapport d'exportation<br>=> 11YYG09900<br>t => FR009990E00<br>=> Distribution d | 9/12/2011<br>00:00:00<br>000000455909<br>008<br>le produits alcoolisés |                                    |                           |                                       |                             |
|----------------------------------------------------------------------------------------------------|-----------------------------------------------------------------------------------|----------------------------------------------------------------------------------------------------|------------------------------------------------------------------------|------------------------------------|---------------------------|---------------------------------------|-----------------------------|
| dresse de l'opérateur                                                                                                |                                                                                   | => null 23 Route<br>73200 APRES                                                                          | DE CHAMBERY<br>MONT                                                    |                                    |                           |                                       |                             |
| article produit<br>accise                                                                                            | Description (                                                                     | commerciale                                                                                              | Nomenclature<br>combinée                                               | Marchandises<br>manquantes         | Marchandise<br>excédantes | Marchandises<br>refusées              | Raison de nor<br>conformité |
|                                                                                                    |                                                                                   |                                                                                                    |                                                                        |                                    |                           |                                       |                             |
| Réception conforme<br>Sortie conforme<br>Marchandises exporté<br>Informations complér                                | Réception acc<br>Sortie accepté<br>es<br>sentaires :                              | eptée bien que non co<br>e <mark>bien que non confo</mark> r                                             | niforme R<br>me S                                                      | léception refusée<br>ortie refusée | Récept                    | ion partiellement re<br>ation refusée | fusée                       |

L'opérateur doit ensuite renvoyer l'exemplaire n°3 papier du DAA à l'expéditeur non connecté accompagné de l'impression de l'exemplaire 3 du DAE et de l'accusé de réception intégré dans GAMMA.